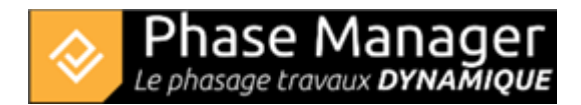

# Standalone V5 license installation and activation 1/ Installation of Phase Manager

Run the setup and choose the installation language:

| Langue | de l'assistant d'installation                                                         | × |  |
|--------|---------------------------------------------------------------------------------------|---|--|
|        | Veuillez sélectionner la langue qui sera utilisée<br>par l'assistant d'installation : |   |  |
|        | English                                                                               | ~ |  |
|        | OK Annuler                                                                            |   |  |

Skip the welcome screen by clicking on Next:

×

Accept the license agreement then click on Next :

| icense Agreement<br>Please read the following important information before continuing.                                                                                                    | <b>M</b> |
|----------------------------------------------------------------------------------------------------|----------|
| Please read the following License Agreement. You must accept the terms of this agreement before continuing with the installation.                                                                                                    |          |
| LICENCE D'UTILISATION<br>DU LOGICIEL PHASE MANAGER                                                                                                    | ^        |
| Article 1 - Objet des présentes conditions générales<br>Les présentes conditions générales ont pour objet de préciser les conditions dans<br>lesquelles l'EDITEUR PROJET LINEAIRE DEVELOPPEMENT concède à<br>l'UTILISATEUR un droit d'utilisation du LOGICIEL PHASE MANAGER et assure la<br>maintenance dudit LOGICIEL PHASE MANAGER.<br>Article 2 - Utilisation du LOGICIEL PHASE MANAGER<br>Le LOGICIEL PHASE MANAGER s'adresse à des utilisateurs confirmés ou non,<br>travaillant sur un environnement Windows uniquement (Vista ou supérieur). | ~        |
| ● I accept the agreement                                                                                                    |          |
| ○ I do not accept the agreement                                                                                                    |          |
| < Back Next > 0                                                                                                    | Cancel   |

Destination location : we recommend you keep the default path:

×

Choose 'Single user installation'

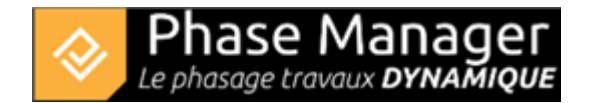

| Select the components you want to install; clear the components you do<br>install. Click Next when you are ready to continue. | o not want to |
|----------------------------------------------------------------------------------------------------|---------------|
| Single user installation                                                                                                    | ~             |

Validate the Start Menu Folder screen by clicking on Next :

| Select Start Menu Folder<br>Where should Setup place the program's shortcuts?          |
|----------------------------------------------------------------------------------------|
| Setup will create the program's shortcuts in the following Start Menu folder.          |
| To continue, click Next. If you would like to select a different folder, click Browse. |
| Projet Lineaire Browse                                                                 |
|                                                                                        |
|                                                                                        |
|                                                                                        |
|                                                                                        |
|                                                                                        |
|                                                                                        |
| < Back Next > Cancel                                                                   |

Choose and validate the icons creation screen by clicking Next:

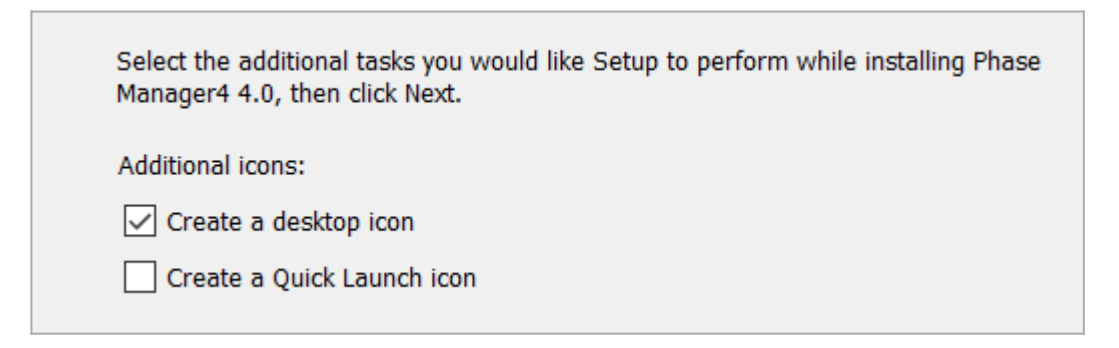

On the following screen click on Install then once installation is complete, click on Finish

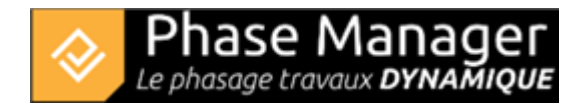

# 2/ Standalone license configuration

Once Phase Manager 5 is installed, double-click on its icon to launch it. At first launch, the license configurator will display:

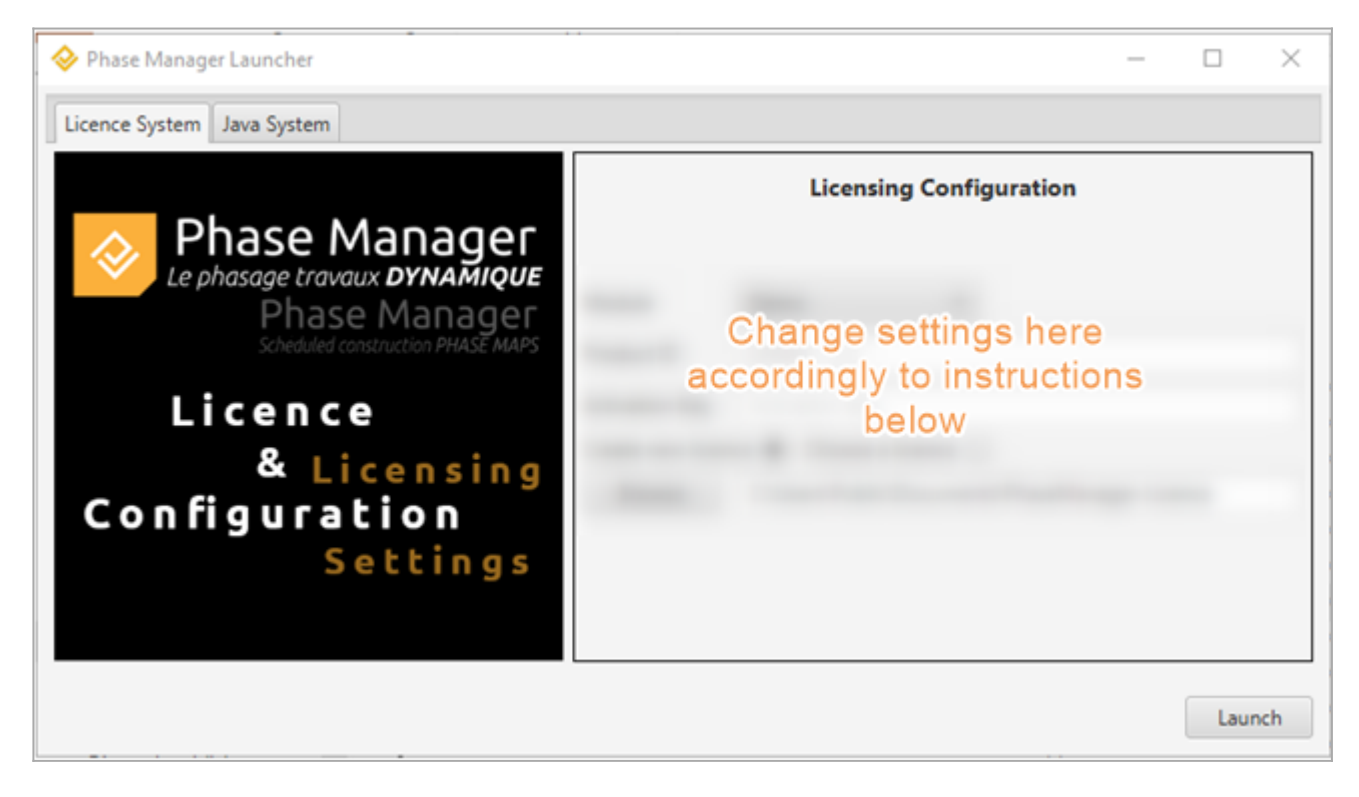

To activate your license, you will need to fill in the following fields:

#### Module

#### Choose Monoposte :

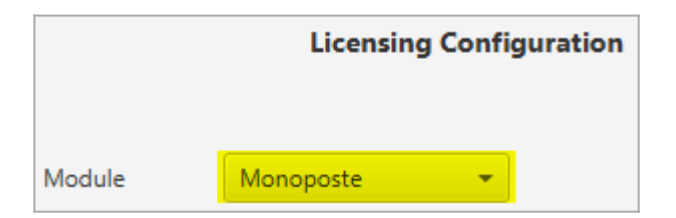

### **Product ID**

Fill in the Product ID that's been sent to you by Projet Linéaire:

- licence pattern : LPMM-00NNN0500abcDEF (NNN is the number of your license, and 5 the version)
- only paste the right part of your Product-ID, after the '-' :

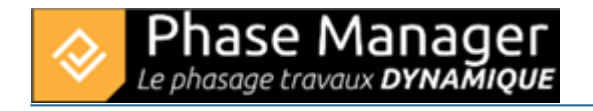

| Module     | Monoposte | -               |
|------------|-----------|-----------------|
| Product ID | LPMM      | 00NNN0400abcDEF |

### **Activation key**

Fill in the Serial number sent to you by Projet Linéaire.

• pattern : VccQX-37eJG-AZIce-EYk7O-temCP-8DRFu

| Module     | Monoposte 👻                         |                 |  |
|------------|-------------------------------------|-----------------|--|
| Product ID | LPMM                                | 00NNN0400abcDEF |  |
| Activation | VccQX-37eJG-AZIce-EYk7O-temCP-8DRFu |                 |  |

# Licence

| Chance "Create new license" : | Create new licence 💿 | Choose a licence 🔵 |
|-------------------------------|----------------------|--------------------|
| CHOOSE Create new licence .   |                      |                    |

By clicking on the Browse button you can choose the location of the license file that will be created by Phase Manager : we recommend to leave the default value:

| Module                               | Monoposte 💌                                    |  |  |
|--------------------------------------|------------------------------------------------|--|--|
| Product ID                           | LPMM 00NNN0400abcDEF                           |  |  |
| Activation                           | VccQX-37eJG-AZIce-EYk7O-temCP-8DRFu            |  |  |
| Create new licence  Choose a licence |                                                |  |  |
| Browse                               | C:\Users\Public\Documents\PhaseManager-Licence |  |  |

### 3/ License activation

Click now on the  $\blacksquare$  button to activate your licence.

Beware : an Internet connection is mandatory to activate the license !

Projet Linéaire 12 impasse Bernard Lyot 85 000 LA ROCHE-SUR-YON Tél. : +33(0) 2 22 44 52 52 support@projetlineaire.com

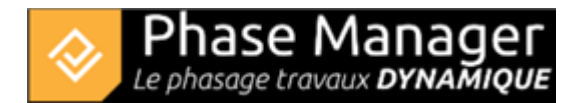

To activate the license, switch to English then choose the option below, and click on Next:

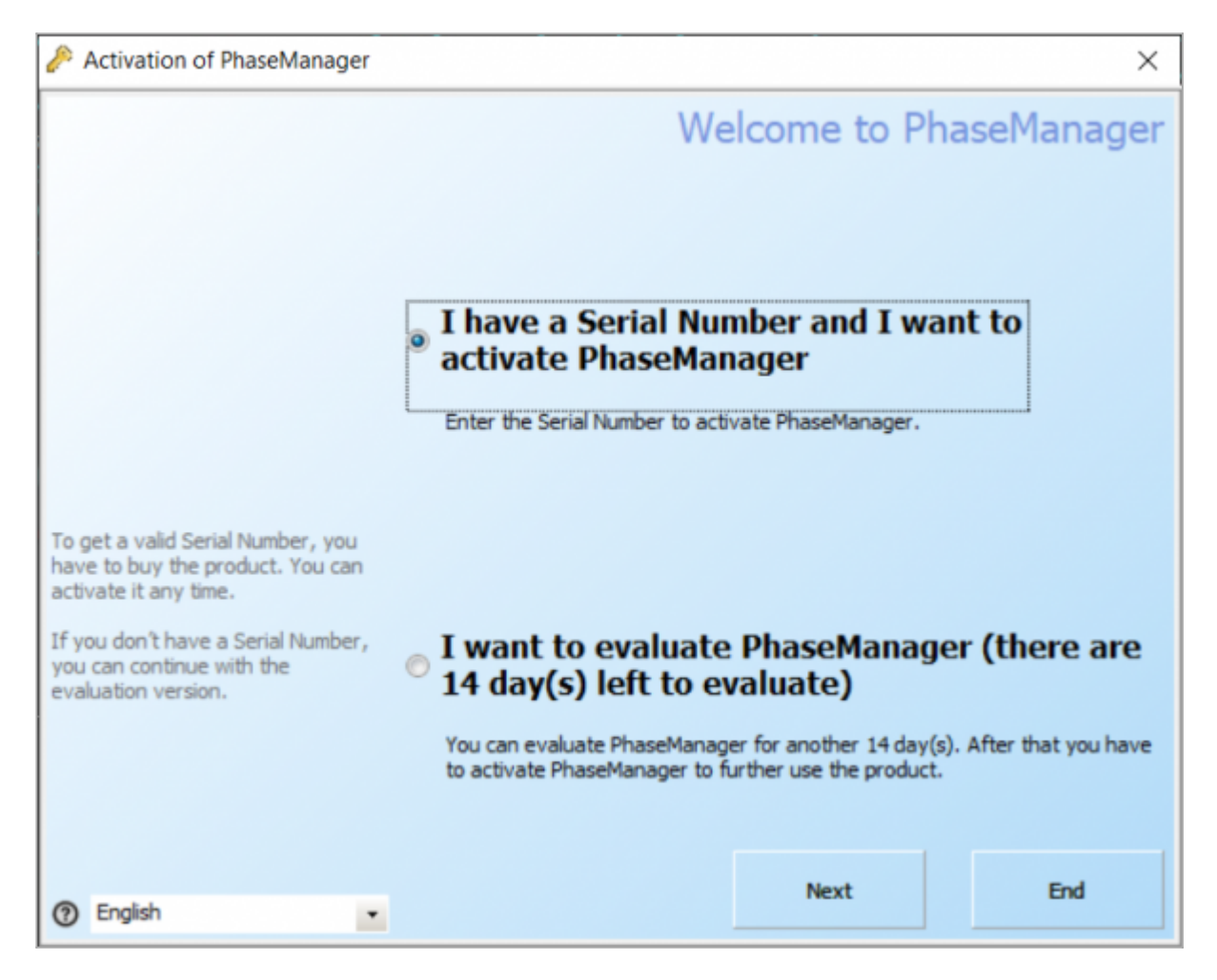

- Fill in all required data then click on Next:
- The Serial number is the Activation Key that's been used at step 2 in the license configurator

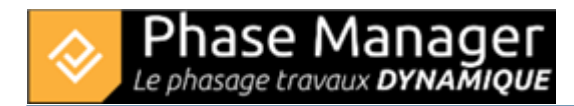

| Activation of PhaseManager            | ×                                     |  |
|---------------------------------------|---------------------------------------|--|
|                                       | Please enter the activation data      |  |
| Please enter all required information | Enter Serial Number                   |  |
| for the activation process.           | JB F8                                 |  |
|                                       | Where do you find your Serial Number? |  |
|                                       | Enter Name / Company / Organisation   |  |
|                                       | SSA/PL                                |  |
|                                       |                                       |  |
|                                       | Enter your E-mail Address             |  |
|                                       | ssauteur@projetlineaire.com           |  |
|                                       | required                              |  |
| ⑦ English                             | Back Next End                         |  |

• Check that you ARE connected to INTERNET then click on Next:

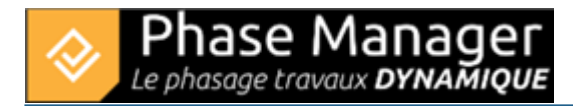

| Activation of PhaseManager                                                   |                               |                             | ×            |
|------------------------------------------------------------------------------|-------------------------------|-----------------------------|--------------|
|                                                                              |                               | Onlin                       | e Activation |
|                                                                              |                               |                             |              |
|                                                                              | PhaseManager will now be act  | ivated by online activation | ı.           |
| To process the activation, data has<br>to be sent to the Activation Service. | Please make sure that an Inte | rnet connection is availabl | e.           |
|                                                                              |                               |                             |              |
|                                                                              | Change Proxy Settings (only   | for expert users)           |              |
|                                                                              |                               |                             |              |
|                                                                              |                               |                             |              |
|                                                                              |                               |                             |              |
|                                                                              |                               |                             |              |
|                                                                              |                               |                             |              |
| ⑦ English                                                                    | Back                          | Next                        | End          |

• If the following message is displayed, that means that Phase Manager did activate right. Click on Next to run Phase Manager:

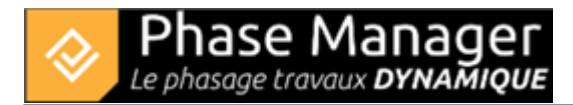

| Activation of PhaseManager                      | ×                                            |
|-------------------------------------------------|----------------------------------------------|
|                                                 | Activation completed                         |
| We hope you enjoy working with<br>this product. | You have successfully activated PhaseManager |
| ⑦ English ▼                                     | Next End                                     |

• If you need to, feel free to contact our customer support at support@projetlineaire.com

L